# **CAMPUS VIRTUAL ULL**

Entorno de trabajo: Mi campus Editar perfil personal Modificar contraseña de acceso

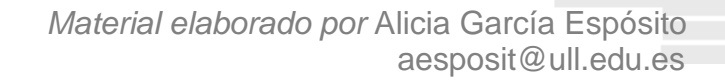

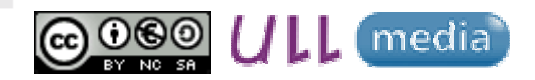

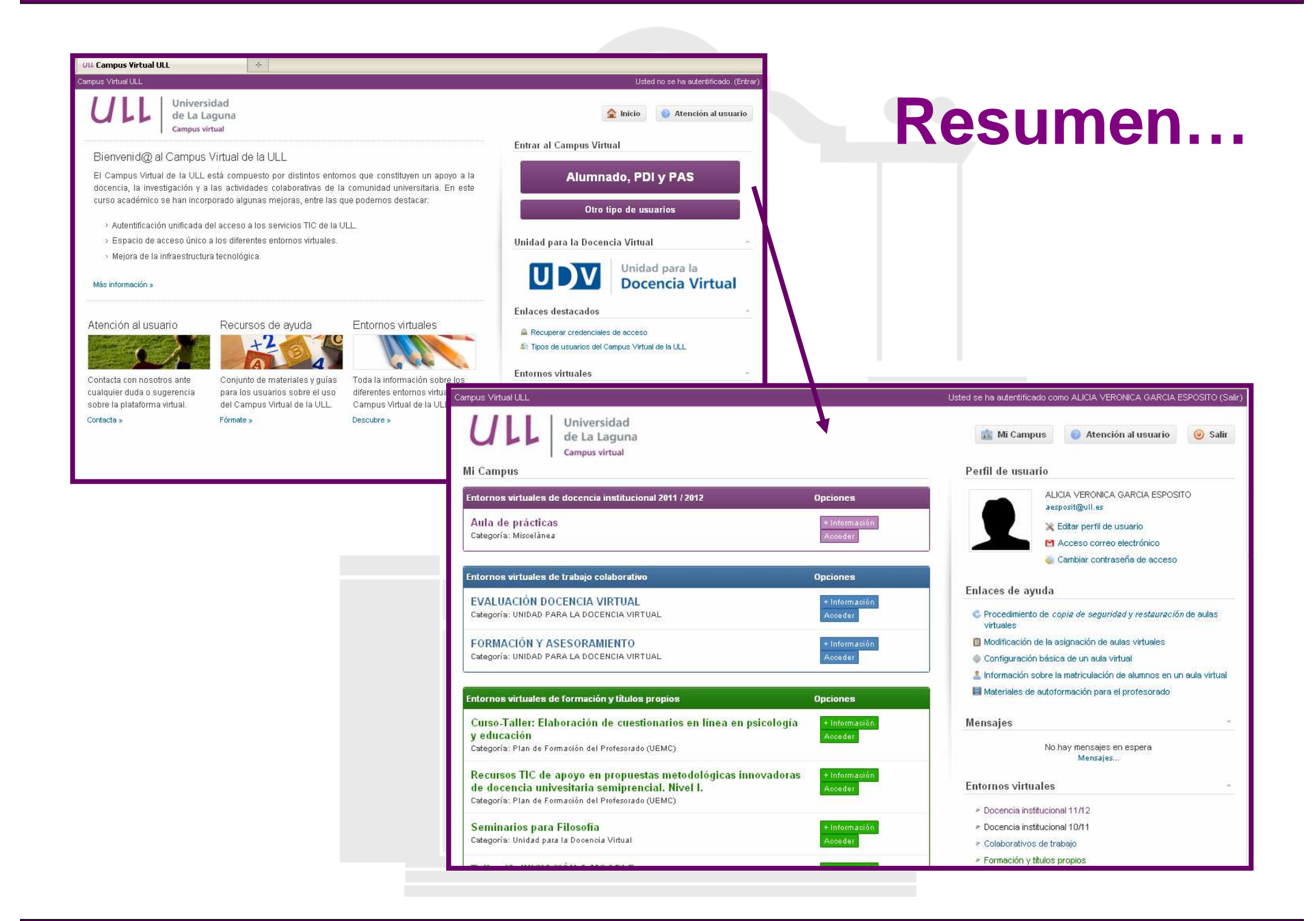

## **PRIMEROS PASOS**

- 1. Estar registrado en el Campus Virtual
- 2. Cumplimentar la ficha personal
- 3. Modificar la contraseña

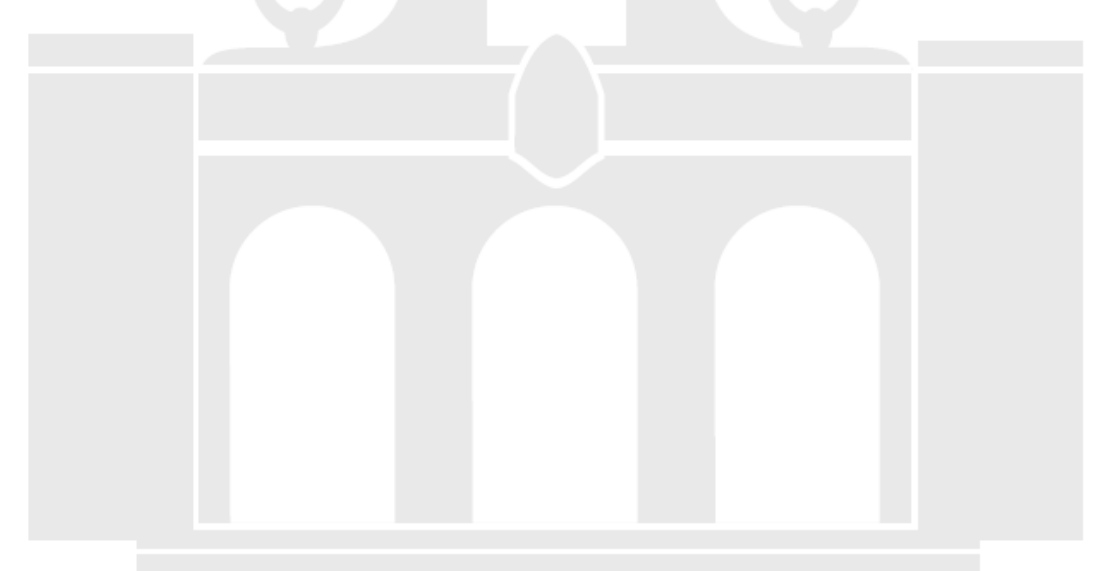

# **MICAMPUS**

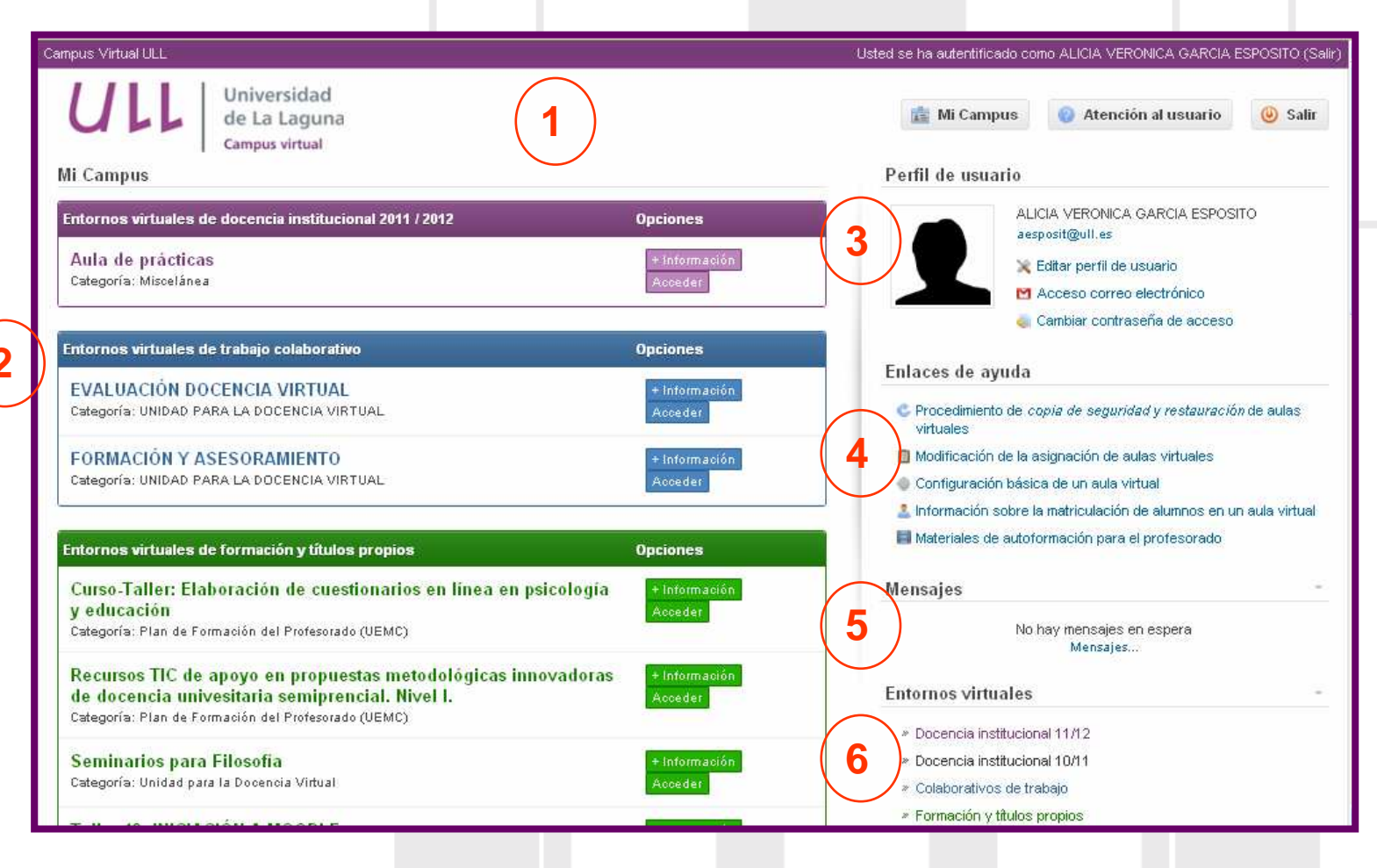

- 1. Menú superior
- 2. Listado de aulas virtuales
- 3. Perfil de usuario
- 4. Enlaces de ayuda/interés
- 5. Mensajería
- 6. Acceso a los Entornos virtuales

## **Editar perfil personal**

#### acceder a los **ENTORNOS**:

a. "Editar perfil de usuario" ----- "Editar Información"

#### **Cumplimentar:**

- Ciudad
- País
- Descripción
- Imagen

b. También, cliqueando sobre la foto o nombre del usuario

\* acceder a las Aulas VIRTUALES (Mi campus)

"Bloque de administración" ---- "Perfil" ----- "Editar Información"

### Modificar la contraseña de acceso

- \* acceder a través de la opción "Cambiar contraseña"
  - 1. Leer y cumplir los requisitos mínimos
  - 2. Cumplimentar el formulario
  - 3. Por último, "Aceptar"
- \* web: https://usuarios.ull.es

Advertencia: se recomienda cambiar la contraseña suministrada por el administrador o por el sistema para garantizar la privacidad.

### CONTACTO

Unidad para la Docencia Virtual

Universidad de La Laguna C/ Heraclio Sánchez 37

Facultad de Educación

Módulo A

Teléfono: 922 31 90 35

Correo electrónico: unidov@ull.es

# **CAMPUS VIRTUAL ULL**

Entorno de trabajo: Mi campus Editar perfil personal Modificar contraseña de acceso

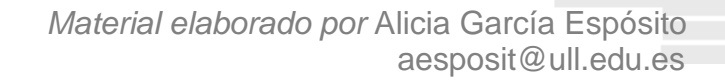

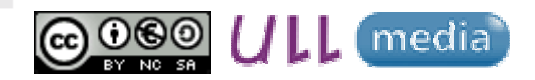